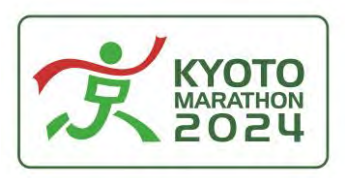

## **To all marathon finishers** Information about completion certificates

### **1. Enter your Bib Number and search**

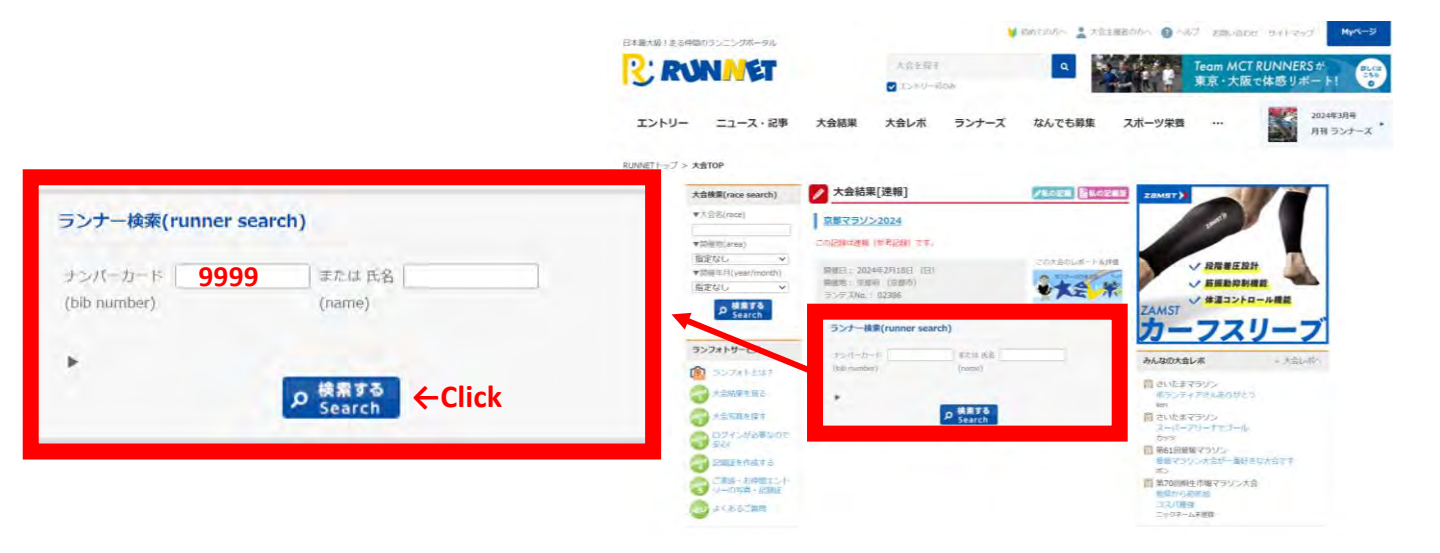

### 2. Select your name

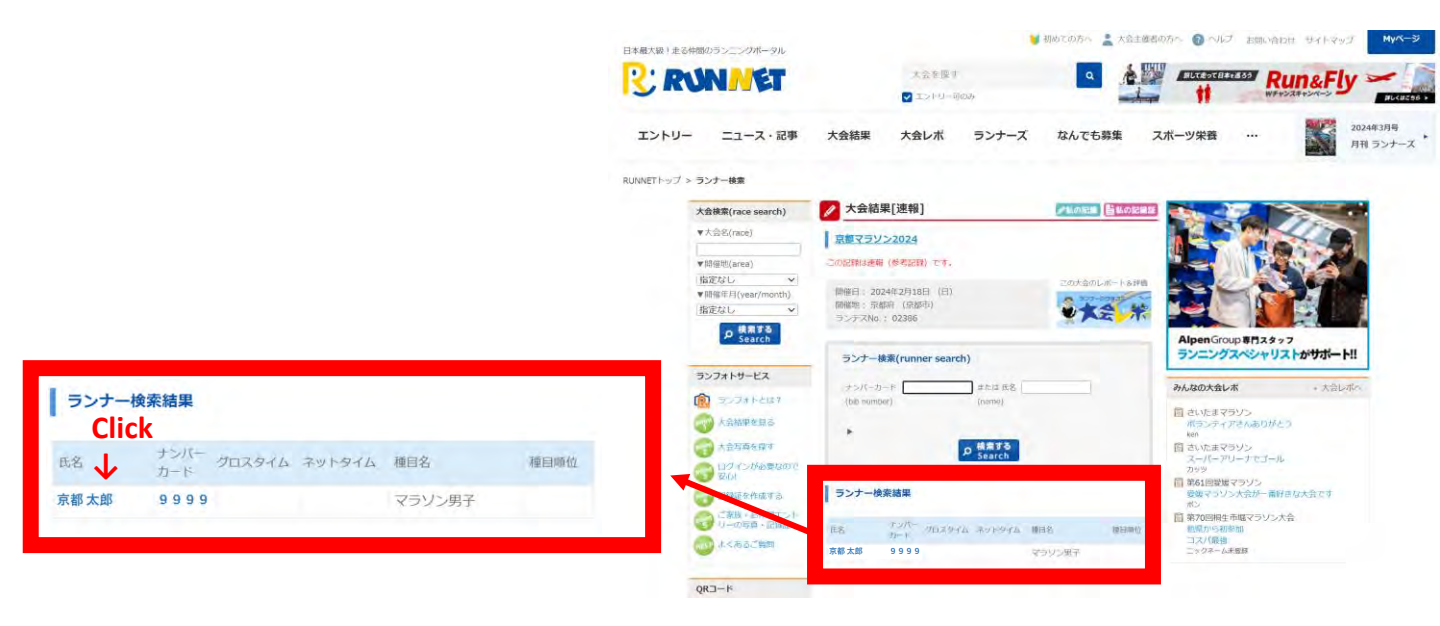

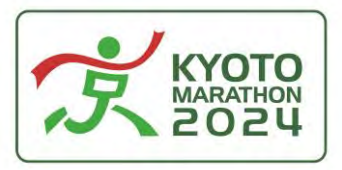

# **To all marathon finishers** Information about completion certificates

### 3. Click on the image of the record certificate

### 4. Done!!

| C L             | RTIFICA                                        | ТЕ                                                                     |                                                                                                    |                                                                                                    |
|-----------------|------------------------------------------------|------------------------------------------------------------------------|----------------------------------------------------------------------------------------------------|----------------------------------------------------------------------------------------------------|
| :               | 京都 太郎                                          |                                                                        |                                                                                                    |                                                                                                    |
|                 | 10001                                          |                                                                        |                                                                                                    |                                                                                                    |
|                 | 2.11.02                                        |                                                                        |                                                                                                    |                                                                                                    |
|                 | 2.11.02                                        |                                                                        |                                                                                                    |                                                                                                    |
| •               | 2:11:00                                        |                                                                        |                                                                                                    |                                                                                                    |
| :               | 石川陸協                                           |                                                                        |                                                                                                    |                                                                                                    |
| :               | 1位                                             |                                                                        | (マラソ                                                                                                    | ン男子)                                                                                                    |
| :<br>ement i    | 1位<br>s unofficial and for                     | (マラソ<br>reference pu                                                   | ン男子2!<br>rposes on                                                                                                    | 5~29歳)<br>lly.                                                                                                    |
|                 |                                                |                                                                        | 涌過タイル                                                                                                    | ラップタイル                                                                                                    |
| 25km<br>0:15:43 | 30km 35km 48km<br>0.(530 0.)5,47 0.16.0        | START                                                                  | 0:00:02                                                                                                    | 777714                                                                                                    |
|                 |                                                | 5km<br>10km                                                            | 0:15:02                                                                                                    | 0:15:00                                                                                                    |
|                 |                                                | 15km                                                                   | 0:45:02                                                                                                    | 0:15:00                                                                                                    |
|                 |                                                | 20km                                                                   | 1:01:02                                                                                                    | 0:16:00                                                                                                    |
|                 |                                                | 25km                                                                   | 1:16:45                                                                                                    | 0:15:43                                                                                                    |
|                 |                                                | 30km                                                                   | 1:32:15                                                                                                    | 0:15:30                                                                                                    |
|                 |                                                | 35km                                                                   | 1:48:02                                                                                                    | 0:15:47                                                                                                    |
| and R. Law      |                                                |                                                                        | 2 1 HA 14 1                                                                                                    | u. 10.01                                                                                                    |
|                 | :<br>:<br>:<br>:<br>:<br>:<br>:<br>:<br>:<br>: | : 京都 太郎<br>: 10001<br>: 2:11:02<br>: 2:11:00<br>: 石川陸協<br>: 1位<br>: 1位 | : 京都 太郎<br>: 10001<br>: 2:11:02<br>: 2:11:00<br>: 石川陸協<br>: 1位<br>: 1位 (マラソ<br>ement is unofficial and for reference pu<br>START<br>5km<br>10km<br>15km<br>10km<br>15km<br>10km<br>15km<br>30km<br>35km<br>30km<br>35km | : 京都 太郎<br>: 10001<br>: 2:11:02<br>: 2:11:00<br>: 石川陸協<br>: 1位 (マラソ<br>: 1位 (マラソン男子25<br>ement is unofficial and for reference purposes on |